## Cómo inscribirse para una Cita o Conferencia

\*Instrucciones escritas sobre cómo inscribirse a las conferencias. Si prefiere el formato de vídeo, consulte el que se encuentra en este <u>sitio web</u>.\*

## En un Navegador:

1. Haga clic en el enlace de un correo electrónico o una notificación de texto para abrir la publicación.

0

2. Desde la página de inicio de ParentSquare, seleccione una **publicación** en la barra de actividad REGÍSTRESE Y CONFIRMACIONES de la derecha. (Ver Figura 1)

For Testing Purposes

| PRUEBA 3 - Registro de citas - Claire                                                                                                    |                                                                                                |                    |          |          |          |     |                    |
|----------------------------------------------------------------------------------------------------|------------------------------------------------------------------------------------------------|--------------------|----------|----------|----------|-----|--------------------|
| 1/84 Anotarses • Dena Claire • hace 17 días • Lunes, 13 de Ene a las 8:50 am • Dena Test Group                                                                                                    | DOM                                                                                            | LUN                | MAR      | MIÉ      | THUR     | VIE | SÁB                |
| Prueba con 'Requerir identificación del estudiante' seleccionado (se completa automáticamente el campo 'nombre del estudiante')                                                                                                    | 26                                                                                             | 27                 | 28       | 29       | 30       | 31  | 1                  |
| Traducción con Google Translate 🤋 Como con cualquier traducción automática, puede que no sea correcta.                                                                                                    | 2                                                                                              | 3                  | 4        | 5        | 6        | 7   | 8                  |
| Anotarse - Apreciar - Comentar - Imprimir                                                                                                    | 9                                                                                              | 10                 | 11       | 12       | 13       | 14  | 15                 |
| Notificaciones instantáneas - Personal y Padres                                                                                                    | No hay eventos                                                                                 |                    |          |          |          |     |                    |
|                                                                                                    |                                                                                                |                    |          |          |          |     |                    |
| Citas para la prueba 2 - Claire - Matemáticas                                                                                                    | INSCRIPCIONES Y CONFIRMACIONES DE<br>ASISTENCIA ver todo                                       |                    |          |          |          |     |                    |
| 1/84 Anotarses • Dena Claire • hace 17 días • lunes, 13 de en. a las 8:38 am • Dena Test Group                                                                                                    |                                                                                                |                    |          |          |          | v   | er todo            |
| 1/84 Anotarses • Dena Claire • hace 17 dias • lunes, 13 de en. a las 8:38 am • Dena Test Group<br>a Los nombres de registro están ocultos para esta publicación                                                                                                    | 🖲 🖑 PR                                                                                         | UEBA 3 -           | Registro | de citas | - Claire | v   | er todo            |
| 1/84 Anotarses - Dena Claire - hace 17 dias - lunes, 13 de en. a las 8:38 am - Dena Test Group <ul> <li>Los nombres de registro están ocultos para esta publicación</li> </ul> Por favor, consulte la lista de inscritos y encuentre un horario conveniente para reunirnos. ¡Gracias y espero verlos a todos!                                                                                                    | • 🕭 PR                                                                                         | UEBA 3 -           | Registro | de citas | - Claire | v   | er todo            |
| 1/84 Anotarses • Dena Claire • hace 17 dias • lunes, 13 de en. a las 8:38 am • Dena Test Group<br>Los nombres de registro están ocuitos para esta publicación<br>Por favor, consulte la lista de inscritos y encuentre un horario conveniente para reunirnos. ¡Gracias y espero verlos a todos!<br>Traducción con Google Translate ". Como con cualquier traducción automática, puede que no sea correcta.                                                      | ● @ PR<br>≣ ENCI                                                                               | UEBA 3 -<br>JESTAS | Registro | de citas | - Claire | v   | er todo            |
| 1/84 Anotarses • Dena Claire • hace 17 dias • lunes, 13 de en. a las 8:38 am • Dena Test Group     20     Los nombres de registro están ocultos para esta publicación     Por favor, consulte la lista de inscritos y encuentre un horario conveniente para reunirnos. ¡Gracias y espero verlos a todos!     Traducción con Google Translate *. Como con cualquier traducción automática, puede que no sea correcta.  Anotarse - Apreciar - Comentar - Imprimir | ●<br><br>●<br><br>● PR<br><br><br><br><br><br><br><br><br><br><br><br><br><br><br><br><br><br> | UEBA 3 -<br>JESTAS | Registro | de citas | - Claire | v   | er todo<br>er todo |

3. Desplácese hacia abajo en la publicación hasta la sección **Registro** de citas y haga clic en Registrarse junto al intervalo de tiempo que desea reservar. (Ver Figure 2)

| Inscripciones para citas |                     |                      |          |
|--------------------------|---------------------|----------------------|----------|
| Hora de la conferencia   | 12:30 PM a 12:35 PM | 1 abierto<br>O lleno | Anotarse |
| Hora de la conferencia   | 12:35 PM a 12:40 PM | 1 abierto<br>O lleno | Anotarse |
| Hora de la conferencia   | 12:40 PM a 12:45 PM | 1 abierto<br>O lleno | Anotarse |
| Hora de la conferencia   | 12:45 PM a 12:50 PM | 1 abierto<br>O lleno | Anotarse |
| Hora de la conferencia   | 12:50 PM a 12:55 PM | 1 abierto<br>O lleno | Anotarse |
|                          |                     |                      |          |

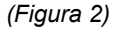

4. **Nombre del estudiante**: haga clic en la **flecha desplegable y seleccione** el nombre de un estudiante. (Si solo tiene un estudiante en este grupo de destinatarios, su nombre se completará automáticamente). (Ver Figura 3)

<sup>(</sup>Figura 1)

5. Agregue una **nota breve** opcional.

\*Nota: si no ve el campo Nombre del estudiante, significa que no necesita proporcionar un nombre de estudiante.

6. Presione Enviar.

## Inscríbete Conference Time \* Nombre del estudiante Student Test Escribir una nota corta (opcional) Sign Up Cancelar

(Figura 3)

7. Vuelve a la publicación para ver o confirmar tu hora de registro.

\*\*Nota: Si necesitas cambiar o cancelar tu hora de registro, pasa el ratón sobre tu nombre para ver y haz clic en la papelera para eliminar tu horario . Luego, haz clic en Registrarse nuevamente para el horario correcto. (Ver Figura 4)

| Inscripciones para citas |                     |                      |                                |          |
|--------------------------|---------------------|----------------------|--------------------------------|----------|
| Hora de la conferencia   | 12:30 PM a 12:35 PM | 0 open<br>1 lleno    | Test Parent (🕿 Student Test) 🛅 | Closed   |
| Hora de la conferencia   | 12:35 PM a 12:40 PM | 1 abierto<br>O lleno |                                | Anotarse |
|                          |                     |                      | (Figura 4)                     |          |